# Configurar e verificar o roteamento de sobreposição de multicast vEdge

# Contents

Introduction Prerequisites Requirements Componentes Utilizados Informações de Apoio Configurar Diagrama de Rede Configurações Verificar Troubleshoot Conclusão

# Introduction

Este documento descreve como configurar multicast em um ambiente SD-WAN e é específico para roteadores vEdge. Todas as configurações são baseadas no ponto de encontro automático (RP) do Protocol Independent Multicast (PIM). Ele mostra um exemplo de saída de cenário de rede, configuração e verificação.

# Prerequisites

### Requirements

Não existem requisitos específicos para este documento. No entanto, uma compreensão básica do multicast e do conhecimento funcional da SD-WAN pode ajudar.

#### **Componentes Utilizados**

Este documento não está restrito às versões específicas de software ou hardware.

The information in this document was created from the devices in a specific lab environment. All of the devices used in this document started with a cleared (default) configuration. Se a rede estiver ativa, certifique-se de que você entenda o impacto potencial de qualquer comando.

# Informações de Apoio

Aqui você pode encontrar uma lista de acrônimos usados neste artigo.

• vEdge (VE)

- Roteador de primeiro salto (FHR)
- Último roteador de salto (LHR)
- Ponto de encontro (RP)
- VPN (Rede privada virtual)
- Protocolo de gerenciamento de sobreposição (OMP Overlay Management Protocol)
- Local de transporte (TLOC)
- Protocolo de Gerenciamento de Grupos Internet (IGMP Internet Group Management Protocol)
- Roteador de serviços em nuvem (CSR)
- Protocol Independent Multicast (PIM)
- MRIB (Multicast Routing Information Base) ou Tabela de Roteamento Multicast
- Reverse Path Forwarding (RPF)
- Tempo de vida (TTL)

Para obter uma descrição detalhada da terminologia SD-WAN, consulte <u>Cisco SD-WAN</u> <u>Terminology</u>

# Configurar

Para obter uma visão geral do multicast SD-WAN da Cisco, consulte <u>Visão geral do roteamento</u> <u>de sobreposição multicast.</u>

### Diagrama de Rede

**Note**: Nessa topologia, o BR1-VE-1 e o BR3-VE-1 têm o GOLD TLOC em comum. Em cenários reais, os sites podem ter TLOCs iguais ou diferentes.

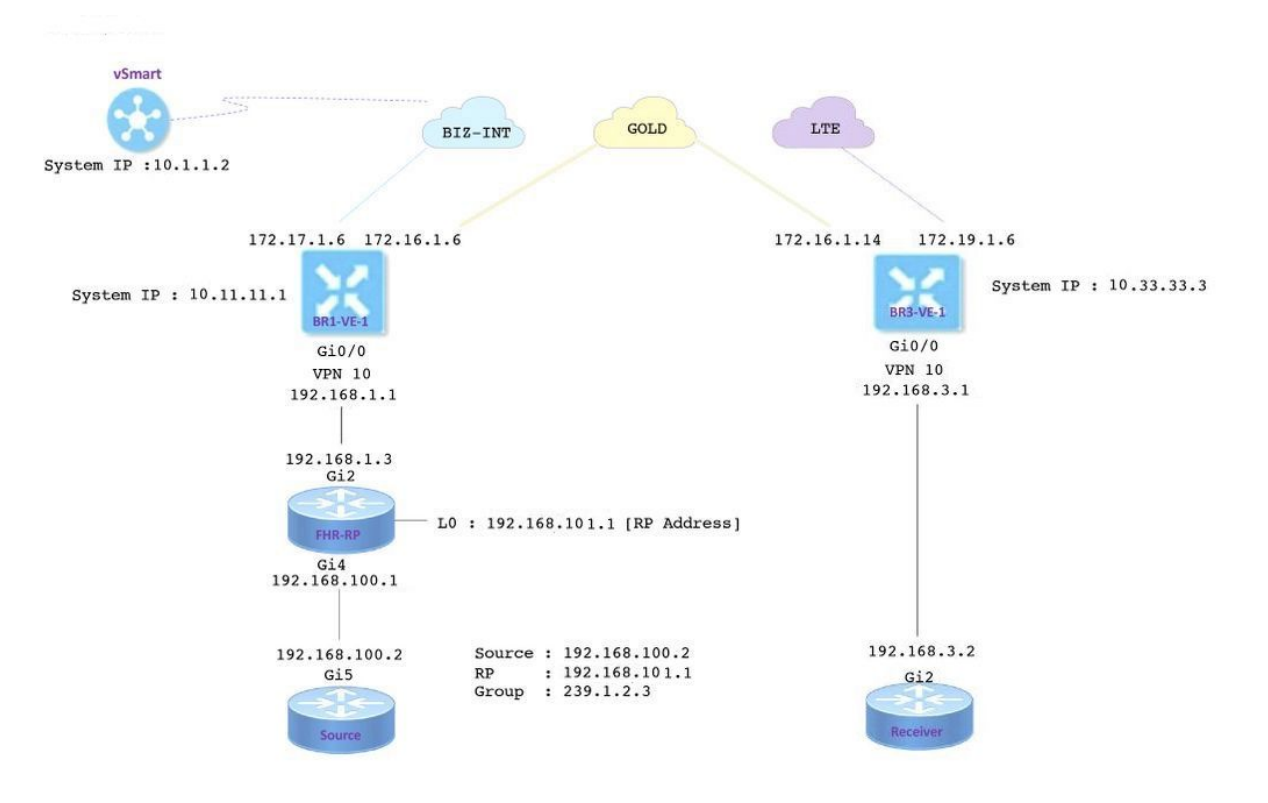

## Configurações

O BR1-VE-1 tem uma configuração básica de sobreposição/subcamada de SD-WAN com uma rota padrão. Além disso, o replicador multicast local e o PIM foram configurados na interface Ge0/0. O comando **multicast-replicator local** configura o roteador VE como um replicador multicast.

```
vpn 10
router
multicast-replicator local
pim
auto-rp
interface ge0/0
exit
!
interface ge0/0
ip address 192.168.1.1/24
no shutdown
```

O BR3-VE-1 tem uma configuração básica de sobreposição/subcamada de SD-WAN com uma rota padrão. Além disso, o IGMP e o PIM são configurados na interface Ge0/0.

```
vpn 10
router
pim
auto-rp
interface ge0/0
exit
!
igmp
interface ge0/0
exit
!
interface ge0/0
ip address 192.168.3.1/24
no shutdown
```

O roteador RP também tem uma configuração básica com uma rota padrão.

**Observação**: é obrigatório usar um dispositivo não-vítela como RP. Neste exemplo, o CSR que executa o software Cisco IOS<sup>®</sup> XE foi usado para essa finalidade.

```
ip multicast-routing distributed
!
interface Loopback0 ip address 192.168.101.1 255.255.255 ip pim sparse-mode ! ! interface
GigabitEthernet2 ip address 192.168.1.3 255.255.255.0 ip pim sparse-mode ! ! ! ip pim send-rp-
announce Loopback0 scope 20 ip pim send-rp-discovery Loopback0 scope 20
```

Quando o RP automático é usado, estes eventos acontecem:

 O agente de mapeamento RP escuta em um endereço de grupo bem conhecido CISCO-RP-ANNOUNCE (224.0.1.39), para o qual os anúncios RP candidatos são enviados. Quando você usa o RP automático para distribuir mapeamentos de grupo para RP, o comando ip pim **send-rp-advertice** faz com que o roteador envie uma mensagem de anúncio do RP automático para o conhecido grupo CISCO-RP-ANNOUNCE (224.0.1.39).

- O agente de mapeamento de RP envia mapeamentos de grupo para RP em uma mensagem de descoberta de RP automático para o grupo bem conhecido CISCO-RP-DISCOVERY (224.0.1.40). O valor TTL limita quantos saltos a mensagem pode levar.
- 3. Os roteadores PIM escutam esse grupo e usam os RPs sobre os quais aprendem a partir da mensagem de descoberta.

O roteador de origem é um CSR que executa o software Cisco IOS<sup>®</sup> -XE, que também tem uma configuração básica com uma rota padrão. O tráfego é gerado com a ajuda de um comando **ping** para o endereço multicast.

```
ip multicast-routing distributed
!
interface GigabitEthernet5 ip address 192.168.100.2 255.255.255.0 ip pim sparse-mode
```

Receptor é um CSR que executa o software Cisco IOS<sup>®</sup> -XE também e foi configurado como um receptor IGMP com a ajuda do comando **ip igmp join-group**. Ele também tem a rota padrão e a configuração básica de base.

```
ip multicast-routing distributed
!
interface GigabitEthernet2
ip address 192.168.3.2 255.255.255.0
ip igmp join-group 239.1.2.3
```

## Verificar

Você pode usar esta seção para confirmar se sua configuração funciona corretamente.

Etapa 1. O receptor envia a mensagem de junção IGMP ao RP. **debug ip igmp 239.1.2.3** output do receptor.

Etapa 2. BR3-VE-1 que atua como LHR. Ele recebe a mensagem de união IGMP, envia essas informações ao RP. Essas mensagens de junção de IGMP são transportadas como parte das rotas multicast nas atualizações de OMP.

BR3-VE-1# show igmp groups

| Etapa 3. O  | vSmart recebe u | ma entrada (*,G | 6) via OMF | <sup>o</sup> e encaminha | essas informaçõe | es ao |
|-------------|-----------------|-----------------|------------|--------------------------|------------------|-------|
| replicador. |                 |                 |            |                          |                  |       |

vsmart# show omp multicast-routes Code: C -> chosen I -> installed Red -> redistributed Rej -> rejected L -> looped R -> resolved S -> stale Ext -> extranet Stg -> staged Inv -> invalid ADDRESS SOURCE FAMILY TYPE VPN ORIGINATOR DESTINATION GROUP SOURCE FROM PEER RP STATUS \_\_\_\_\_ \_\_\_\_ ipv4 (\*,G) 10 10.33.33.3 10.11.11.1 239.1.2.3 0.0.0.0 10.33.33.3 192.168.101.1 C,R

Etapa 4. Nessa topologia, o BR1-VE-1 atua como um replicador. O BR1-VE-1 encaminha essas informações ao RP.

BR1-VE-1# show omp multicast-routes Code: C -> chosen I -> installed Red -> redistributed Rej -> rejected L -> looped R -> resolved S -> stale Ext -> extranet Stg -> staged Inv -> invalid ADDRESS SOURCE FROM FAMILY TYPE VPN ORIGINATOR DESTINATION GROUP SOURCE PEER RP STATUS \_\_\_\_\_ \_\_\_ ipv4 (\*,G) 10 10.33.33.3 10.11.11.1 239.1.2.3 0.0.0.0 10.1.1.2 192.168.101.1 C,I,R

#### Etapa 5. O RP agora tem uma entrada (\*,G) criada.

```
FHR-RP#show ip mroute
IP Multicast Routing Table
Flags: D - Dense, S - Sparse, B - Bidir Group, s - SSM Group, C - Connected,
      L - Local, P - Pruned, R - RP-bit set, F - Register flag,
      T - SPT-bit set, J - Join SPT, M - MSDP created entry, E - Extranet,
      X - Proxy Join Timer Running, A - Candidate for MSDP Advertisement,
      U - URD, I - Received Source Specific Host Report,
       Z - Multicast Tunnel, z - MDT-data group sender,
       Y - Joined MDT-data group, y - Sending to MDT-data group,
      G - Received BGP C-Mroute, g - Sent BGP C-Mroute,
      N - Received BGP Shared-Tree Prune, n - BGP C-Mroute suppressed,
       Q - Received BGP S-A Route, q - Sent BGP S-A Route,
       V - RD & Vector, v - Vector, p - PIM Joins on route,
      x - VxLAN group
Outgoing interface flags: H - Hardware switched, A - Assert winner, p - PIM Join
Timers: Uptime/Expires
Interface state: Interface, Next-Hop or VCD, State/Mode
(*, 239.1.2.3), 1d12h/00:02:51, RP 192.168.101.1, flags: S
 Incoming interface: Null, RPF nbr 0.0.0.0
 Outgoing interface list:
    GigabitEthernet2, Forward/Sparse, 1d12h/00:02:51
```

Etapa 6. Agora, é a vez da origem se registrar no RP. Neste exemplo, o tráfego multicast é gerado com o uso do comando **ping** com endereço multicast como destino.

Source#ping 239.1.2.3 repeat 10 Type escape sequence to abort. Sending 10, 100-byte ICMP Echos to 239.1.2.3, timeout is 2 seconds:

#### <SNIP>

A origem envia uma mensagem de registro ao RP.

```
FHR-RP#show ip mroute
IP Multicast Routing Table
Flags: D - Dense, S - Sparse, B - Bidir Group, s - SSM Group, C - Connected,
      L - Local, P - Pruned, R - RP-bit set, F - Register flag,
      T - SPT-bit set, J - Join SPT, M - MSDP created entry, E - Extranet,
      X - Proxy Join Timer Running, A - Candidate for MSDP Advertisement,
      U - URD, I - Received Source Specific Host Report,
       Z - Multicast Tunnel, z - MDT-data group sender,
       Y - Joined MDT-data group, y - Sending to MDT-data group,
      G - Received BGP C-Mroute, g - Sent BGP C-Mroute,
      N - Received BGP Shared-Tree Prune, n - BGP C-Mroute suppressed,
       Q - Received BGP S-A Route, q - Sent BGP S-A Route,
      V - RD & Vector, v - Vector, p - PIM Joins on route,
      x - VxLAN group
Outgoing interface flags: H - Hardware switched, A - Assert winner, p - PIM Join
Timers: Uptime/Expires
Interface state: Interface, Next-Hop or VCD, State/Mode
(*, 239.1.2.3), 00:00:12/00:03:27, RP 192.168.101.1, flags: S
 Incoming interface: Null, RPF nbr 0.0.0.0
 Outgoing interface list:
    GigabitEthernet2, Forward/Sparse, 00:00:02/00:03:27
```

```
(192.168.100.2, 239.1.2.3), 00:00:12/00:02:47, flags: T
Incoming interface: GigabitEthernet4, RPF nbr 192.168.100.2
Outgoing interface list:
    GigabitEthernet2, Forward/Sparse, 00:00:02/00:03:29
<SNIP>
```

Passo 7. O BR1-VE-1 encaminha a mensagem de associação PIM (S, G) ao vSmart. Como uma união IGMP, as mensagens de junção PIM (S, G) são transportadas como parte dos roteadores multicast nas atualizações OMP. O vSmart agora tem (S, G) entrada criada no MRIB. (S, G) as informações são então encaminhadas ao replicador e ao LHR via OMP.

**Note**: Em um cenário real, o replicador pode estar no mesmo local ou em um local diferente dependendo das preferências do projeto.

vsmart# show omp multicast-routes Code: C -> chosen I -> installed Red -> redistributed Rej -> rejected L -> looped R -> resolved S -> stale Ext -> extranet Stg -> staged

Inv -> invalid

Inv -> invalid

| ADDRESS | ADDRESS SOURCE |     |            |             |           |               |            |               |  |  |  |
|---------|----------------|-----|------------|-------------|-----------|---------------|------------|---------------|--|--|--|
| FAMILY  | TYPE           | VPN | ORIGINATOR | DESTINATION | GROUP     | SOURCE        | FROM PEER  | RP            |  |  |  |
| STATUS  |                |     |            |             |           |               |            |               |  |  |  |
|         |                |     |            |             |           |               |            |               |  |  |  |
| ipv4    | (*,G)          | 10  | 10.33.33.3 | 10.11.11.1  | 239.1.2.3 | 0.0.0.0       | 10.33.33.3 | 192.168.101.1 |  |  |  |
| C,R     |                |     |            |             |           |               |            |               |  |  |  |
|         | (S,G)          | 10  | 10.33.33.3 | 10.11.11.1  | 239.1.2.3 | 192.168.100.2 | 10.33.33.3 | -             |  |  |  |
| C,R     |                |     |            |             |           |               |            |               |  |  |  |

BR1-VE-1# show omp multicast-routes Code: C -> chosen I -> installed Red -> redistributed Rej -> rejected L -> looped R -> resolved S -> stale Ext -> extranet Stg -> staged

| C,I,R |       |    |            |            |           |               |          |   |
|-------|-------|----|------------|------------|-----------|---------------|----------|---|
|       | (S,G) | 10 | 10.33.33.3 | 10.11.11.1 | 239.1.2.3 | 192.168.100.2 | 10.1.1.2 | - |
| C,I,R |       |    |            |            |           |               |          |   |

Etapa 8. O roteador do último salto agora tem entrada (S, G). O LHR agora envia uma associação (S, G) a uma origem.

**Note**: Aqui na saída, você pode ver que tanto para a entrada (\*, G) quanto para o originador da entrada (S, G) é mostrado como 10.33.3.3 e o destino é 10.11.11.1 para o grupo. Isso ocorre porque o LHR BR3-VE-1 é responsável por criar uma entrada (\*, G) e também por (S, G) participar para criar o plano de controle multicast.

```
BR3-VE-1# show omp multicast-routes
Code:
C -> chosen
I -> installed
Red -> redistributed
Rej -> rejected
L -> looped
R -> resolved
S -> stale
Ext -> extranet
Stg -> staged
Inv -> invalid
```

Verificação do plano de dados:

O fluxo de tráfego ideal deve ser (de, para):

- 1. Fonte para o FHR-RP
- 2. FHR-RP para o VE
- 3. VE para o replicador
- 4. Replicador para o LHR
- 5. LHR para o receptor

Note: Este documento não aborda os detalhes do PIM RPT e do switchover SPT.

Neste exemplo, o fluxo de tráfego é como:

- 1. Da origem para o FHR-RP
- 2. FHR-RP para BR1-VE-1
- 3. BR1-VE-1 a BR3-VE-1 via túnel de plano de dados IPSec

#### 4. BR3-VE-1 para o receptor

**Note**: Fluxos de tráfego multicast entre BR1-VE-1 e BR3-VE-1 através do túnel IPsec do plano de dados. O controlador vSmart nunca participa do encaminhamento de tráfego real.

Nessa topologia, o BR1-VE-1 é configurado como um replicador e localizado próximo à origem. Pode haver cenários em que os replicadores estão localizados em um local diferente da origem. Em qualquer caso, certifique-se de que os túneis de plano de dados estejam ativos entre um local específico e o local onde o replicador reside.

BR1-VE-1# show multicast topology Flags: S: SPT switchover OIF-Flags: A: Assert winner

|                                        |      |                 |            |                 | JOIN         | ſ                        |                               |             |          |                   |              |            | τ     | JPSTREAM    | UPSTREAM |
|----------------------------------------|------|-----------------|------------|-----------------|--------------|--------------------------|-------------------------------|-------------|----------|-------------------|--------------|------------|-------|-------------|----------|
| UPSTREAM                               |      |                 |            |                 |              |                          | OIF                           | OI          | F        |                   |              |            |       |             |          |
| VPN GROUP                              |      | SOUR            | CE         |                 | TYPE         |                          | FLAGS                         | S RP        | ADD      | RESS              |              | REPLICAT   | TOR 1 | JEIGHBOR    | STATE    |
| INTERFACE                              | UP T | 'IME            | EX         | PIRES           | I<br>        | NDEX                     | NAME                          | C FL        | AGS      | OIF               | TUN          | NEL<br>    |       |             |          |
| 10 004 0                               | 1 20 | 100             |            |                 |              |                          |                               |             |          |                   |              |            | -     | 00 160 1 0  |          |
| 10 224.0.                              | 1.39 | · 192           | 108.       | 101.1           | AULC         | 12                       | -                             | -           |          | 10                |              | -          | 1     | 192.108.1.3 | Jornea   |
| 10 224 0                               | 1 40 | 192             | 168        | 101 1           | 33 3<br>Auto | -PD                      | _                             | _           |          | 10.               | 55.5         | -          | -     | 92 168 1 3  | icined   |
| ae0/0                                  | 0:00 | :41:26          | 0:         | 00:02:          | 17 F         | 13                       | _                             | _           |          | 10                | <b>२</b> २ २ | 3 3        | -     | 192.100.1.5 | Joinca   |
| 10 239.1.                              | 2.3  | 0.0.0           | 0.0        | 00.071          | (*.0         | ;)                       | _                             | 19          | 2.16     | 8.10              | 1.1          | _          | 1     | 92.168.1.3  | ioined   |
| ae0/0                                  | 0:00 | :03:47          | 0:         | 00:00:          | 53 5         | 13                       | _                             | -           | 2.20     | 10.               | 33.3         | 3.3        | -     |             | Johnod   |
| 10 239.1.                              | 2.3  | 192.3           | 168.       | 100.2           | (S,G         | ;)                       | -                             | _           |          |                   |              | _          | 1     | 92.168.1.3  | joined   |
| ge0/0                                  | 0:00 | :00:10          | 0:         | 00:00:          | 52 5         | 13                       | -                             | -           |          | 10.               | 33.3         | 3.3        |       |             | 5        |
| BR1-VE-1# s<br>DST PUBLIC<br>SYSTEM IP | show | bfd ses<br>SITE | ssio<br>ID | ns sys<br>STATE | tem-i<br>DST | p 10<br>SO<br>PUBL<br>CO | .33.33<br>URCE I<br>IC<br>LOR | 3.3<br>TLOC | DET      | REM<br>ECT<br>COL | OTE<br>OR    | TLOC<br>TX | SOUF  | RCE IP      |          |
| IP                                     |      |                 |            |                 | PORT         | ,                        | EN                            | JCAP        | MUL      | TIPL              | IER          | INTERVAI   | (msec | ) UPTIME    |          |
| TRANSITIONS                            | 8    |                 |            |                 |              |                          |                               |             |          |                   |              |            |       |             |          |
|                                        |      |                 |            |                 |              |                          |                               |             |          |                   |              |            |       |             |          |
| 10.33.33.3                             |      | 30              |            | up              |              | go                       | ld                            |             |          | golo              | d            |            | 172.  | 16.1.6      |          |
| 172.16.1.14                            | Ł    |                 |            |                 | 1240         | 6                        | iŗ                            | psec        | 7        |                   |              | 1000       |       | 3:21:24:0   | 02 0     |
| 10.33.33.3                             |      | 30              |            | up              |              | go                       | ld                            |             |          | lte               |              |            | 172.  | 16.1.6      |          |
| 172.19.1.6                             |      |                 |            |                 | 1242         | 6                        | ip                            | psec        | 7        |                   |              | 1000       |       | 3:21:24:0   | 02 0     |
| 10.33.33.3                             |      | 30              |            | up              |              | bi                       | z-inte                        | ernet       |          | golo              | d            |            | 172.  | 17.1.6      |          |
| 172.16.1.14                            | Ł    |                 |            |                 | 1240         | 6                        | iŗ                            | psec        | 7        |                   |              | 1000       |       | 3:21:24:5   | 59 0     |
| 10.33.33.3                             |      | 30              |            | up              |              | bi                       | z-inte                        | ernet       |          | lte               |              |            | 172.  | 17.1.6      |          |
| 172.19.1.6                             |      |                 |            |                 | 1242         | 6                        | iŗ                            | psec        | 7        |                   |              | 1000       |       | 3:21:24:5   | 59 0     |
|                                        | 1    |                 |            | t 7             |              | 10                       | 000 1                         |             | <b>.</b> | - 7 -             |              | -          |       |             |          |

BR1-VE-1# show multicast topology vpn 10 239.1.2.3 topology-oil
Flags:
 S: SPT switchover
OIF-Flags:
 A: Assert winner

|     |       |        | JOIN |       | OIF  | OIF   |     |        |
|-----|-------|--------|------|-------|------|-------|-----|--------|
| VPN | GROUP | SOURCE | TYPE | INDEX | NAME | FLAGS | OIF | TUNNEL |

| 10 | 239.1.2.3 | 0.0.0.0       | (*,G) | 513 | - | - | 10.33.33.3 |
|----|-----------|---------------|-------|-----|---|---|------------|
| 10 | 239.1.2.3 | 192.168.100.2 | (S,G) | 513 | _ | _ | 10.33.33.3 |

| BR3-VE-1# show | R3-VE-1# show bfd sessions system-ip 10.11.11.1 |         |        |        |        |      |         |          |          |           |   |
|----------------|-------------------------------------------------|---------|--------|--------|--------|------|---------|----------|----------|-----------|---|
|                |                                                 |         |        | SOURCE | E TLOC |      | REMOTE  | TLOC     |          |           |   |
| DST PUBLIC     |                                                 |         | DST PU | BLIC   |        | DETE | ECT     | ТХ       |          |           |   |
| SYSTEM IP      | SITE I                                          | D STATE |        | COLOR  |        |      | COLOR   |          | SOURCE   | IP        |   |
| IP             |                                                 |         | PORT   |        | ENCAP  | MULI | CIPLIER | INTERVAL | (msec) U | PTIME     |   |
| TRANSITIONS    |                                                 |         |        |        |        |      |         |          |          |           |   |
|                |                                                 |         |        |        |        |      |         |          |          |           |   |
|                |                                                 |         |        |        |        |      |         |          |          |           |   |
|                |                                                 |         |        |        |        |      |         |          |          |           |   |
| 10.11.11.1     | 10                                              | up      |        | gold   |        |      | gold    |          | 172.16.  | 1.14      |   |
| 172.16.1.6     |                                                 |         | 12406  |        | ipsec  | 7    |         | 1000     | 3        | :21:25:16 | 0 |
| 10.11.11.1     | 10                                              | up      |        | gold   |        |      | biz-int | ernet    | 172.16.  | 1.14      |   |
| 172.17.1.6     |                                                 |         | 12406  |        | ipsec  | 7    |         | 1000     | 3        | :21:26:13 | 0 |
| 10.11.11.1     | 10                                              | up      |        | lte    |        |      | gold    |          | 172.19.  | 1.6       |   |
| 172.16.1.6     |                                                 |         | 12406  |        | ipsec  | 7    |         | 1000     | 3        | :21:25:16 | 0 |
| 10.11.11.1     | 10                                              | up      |        | lte    |        |      | biz-int | ernet    | 172.19.  | 1.6       |   |
| 172.17.1.6     |                                                 |         | 12406  |        | ipsec  | 7    |         | 1000     | 3        | :21:26:13 | 0 |

Etapa 9. O receptor agora está recebendo tráfego.

```
Receiver#show ip mroute
IP Multicast Routing Table
Flags: D - Dense, S - Sparse, B - Bidir Group, s - SSM Group, C - Connected,
       L - Local, P - Pruned, R - RP-bit set, F - Register flag,
      T - SPT-bit set, J - Join SPT, M - MSDP created entry, E - Extranet,
      X - Proxy Join Timer Running, A - Candidate for MSDP Advertisement,
      U - URD, I - Received Source Specific Host Report,
       Z - Multicast Tunnel, z - MDT-data group sender,
      Y - Joined MDT-data group, y - Sending to MDT-data group,
       G - Received BGP C-Mroute, g - Sent BGP C-Mroute,
      N - Received BGP Shared-Tree Prune, n - BGP C-Mroute suppressed,
       Q - Received BGP S-A Route, q - Sent BGP S-A Route,
      V - RD & Vector, v - Vector, p - PIM Joins on route,
      x - VxLAN group
Outgoing interface flags: H - Hardware switched, A - Assert winner, p - PIM Join
Timers: Uptime/Expires
Interface state: Interface, Next-Hop or VCD, State/Mode
(*, 239.1.2.3), 1d13h/stopped, RP 192.168.101.1, flags: SJPCL
 Incoming interface: GigabitEthernet2, RPF nbr 192.168.3.1
 Outgoing interface list: Null
(192.168.100.2, 239.1.2.3), 00:01:08/00:01:51, flags: PLTX
 Incoming interface: GigabitEthernet2, RPF nbr 192.168.3.1
 Outgoing interface list: Null
Receiver#show ip mroute count
Use "show ip mfib count" to get better response time for a large number of mroutes.
IP Multicast Statistics
6 routes using 3668 bytes of memory
3 groups, 1.00 average sources per group
Forwarding Counts: Pkt Count/Pkts per second/Avg Pkt Size/Kilobits per second
```

Other counts: Total/RPF failed/Other drops(OIF-null, rate-limit etc)

```
Group: 239.1.2.3, Source count: 1, Packets forwarded: 0, Packets received: 16
    RP-tree: Forwarding: 0/0/0/0, Other: 7/0/7
    Source: 192.168.100.2/32, Forwarding: 0/0/0/0, Other: 9/0/9
```

```
Source#ping 239.1.2.3 repeat 10
Type escape sequence to abort.
Sending 10, 100-byte ICMP Echos to 239.1.2.3, timeout is 2 seconds:
Reply to request 0 from 192.168.3.2, 221 ms
Reply to request 1 from 192.168.3.2, 238 ms
Reply to request 2 from 192.168.3.2, 135 ms
Reply to request 3 from 192.168.3.2, 229 ms
Reply to request 4 from 192.168.3.2, 327 ms
Reply to request 5 from 192.168.3.2, 530 ms
<SNIP>
```

## Troubleshoot

Esta seção disponibiliza informações para a solução de problemas de configuração.

1. Verifique se (\*, G) e (S,G) estão presentes no RP.

2. Certifique-se de que você tenha túneis de plano de dados e sessões de BFD estejam ativas entre VE e local onde o replicador está configurado com a ajuda do comando **show bfd sessions**.

3. Verifique se BR3-VE-1 aprendeu sobre o replicador em BR1-VE-1.

BR3-VE-1# show multicast replicator REPLICATOR REPLICATOR LOAD VPN ADDRESS STATUS PERCENT

10 10.11.11.1 UP

4. Verifique se um túnel multicast está estabelecido com BR3-VE-1.

BR3-VE-1# show multicast tunnel

TUNNELTUNNELVPNADDRESSSTATUS------1010.11.11.1UPyes

5. Verifique se o mapeamento de grupo para RP está distribuído e correto.

BR3-VE-1#show pim rp-mapping

 VPN
 TYPE
 GROUP
 RP
 ADDRESS

 10
 Auto-RP
 224.0.0.0/4
 192.168.101.1

6. Certifique-se de que as rotas multicast (\*, G) e (S, G) sejam propagadas corretamente para o vEdge, o roteador Replicator e o vSmart. Use os comandos **show multicast topology** e **show omp multicast-routes**.

#### 7. Verifique a tabela RPF no LHR.

BR3-VE-1# show multicast rpf | tab

| VPN | RPF ADDRESS   | RPF<br>STATUS | NEXTHOP<br>COUNT | INDEX | RPF NBR<br>ADDR | RPF<br>IF<br>NAME | RPF TUNNEL | RPF TUNNEL<br>COLOR | RPF<br>TUNNEL<br>ENCAP |
|-----|---------------|---------------|------------------|-------|-----------------|-------------------|------------|---------------------|------------------------|
|     |               |               |                  |       |                 |                   |            |                     |                        |
| 10  | 192.168.101.1 | resolved      | 2                | 0     | 10.11.11.1      | -                 | 10.11.11.1 | biz-internet        | ipsec                  |
|     |               |               |                  | 1     | 10.11.11.1      | -                 | 10.11.11.1 | gold                | ipsec                  |
| 10  | 192.168.100.2 | resolved      | 2                | 0     | 10.11.11.1      | -                 | 10.11.11.1 | biz-internet        | ipsec                  |
|     |               |               |                  | 1     | 10.11.11.1      | -                 | 10.11.11.1 | gold                | ipsec                  |

8. Verifique se o LHR aprendeu todas as informações necessárias sobre o RP automático e os grupos multicast de dados com a ajuda do comando **show ip mfib summary**.

9. Verifique se a saída do comando **show ip mfib oil** no LHR contém interface de saída apontando para o roteador Receptor.

10. Verifique os fluxos de tráfego com a ajuda do comando show ip mfib stats.

Outros comandos debug úteis:

- debug pim auto-rp level high Ativa a depuração auto-rp.
- debug pim events level high vpn <vpn number> Ativa a depuração de eventos PIM.
- debug ftm mcast Ativa a depuração de programação multicast.

## Conclusão

Esses cenários foram testados com êxito nesta topologia.

- A origem multicast está conectada diretamente ao RP no mesmo local e o receptor está localizado no local remoto (cenário de teste).
- O receptor multicast está conectado diretamente ao RP no mesmo local, enquanto a origem está em um local remoto.
- A origem multicast está conectada diretamente ao VE, enquanto o receptor e o RP estão no local remoto.